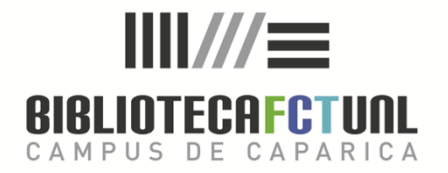

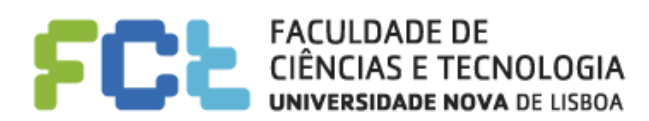

# MENDELEY

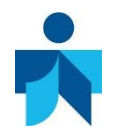

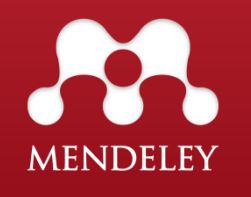

# CONTEÚDOS

- 1 | O que é o Mendeley?
- 2 | Registo
- 3 | Mendeley Online
- 4 | Criação da Biblioteca
- 5 | Gestão de documentos e referências
- 6 | Inserir citações
- 7 | Criação de grupos e partilha de referências

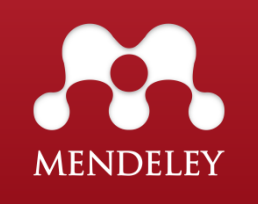

> O Mendeley é um sistema de gestão de referências bibliográficas que permite a recolha e inserção de citações e referências bibliográficas em texto.

> Permite a integração com processadores de texto, a seleção e aplicação de diferentes estilos bibliográficos e a sincronização automática entre as versões Desktop e Web.

> Com esta aplicação torna-se possível a partilha e a colaboração entre investigadores e a permanente atualização em relação à área de investigação do nosso interesse.

# 1 | O que é o MENDELEY?

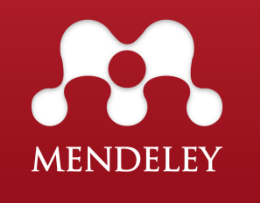

> Software que disponibiliza versão livre para Windows e Macintosh.

> Permite a inserção de citações e referências em programas como o *Word, Open Office* e *Latex*.

> É compatível com outros gestores bibliográficos, como o *Zotero*, *EndNote, Refworks*.

> Permite a importação / exportação de ficheiros de referências em formato XML, BibTex e RIS.

> Limite de espaço: 2Gb (versão livre).

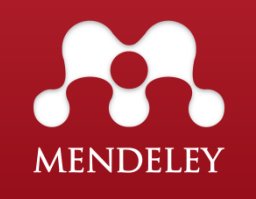

### 2 | Registo e Instalação

> Aceder a <u>https://www.mendeley.com/</u>

> Selecionar

Create a free account

#### > Preencher os campos

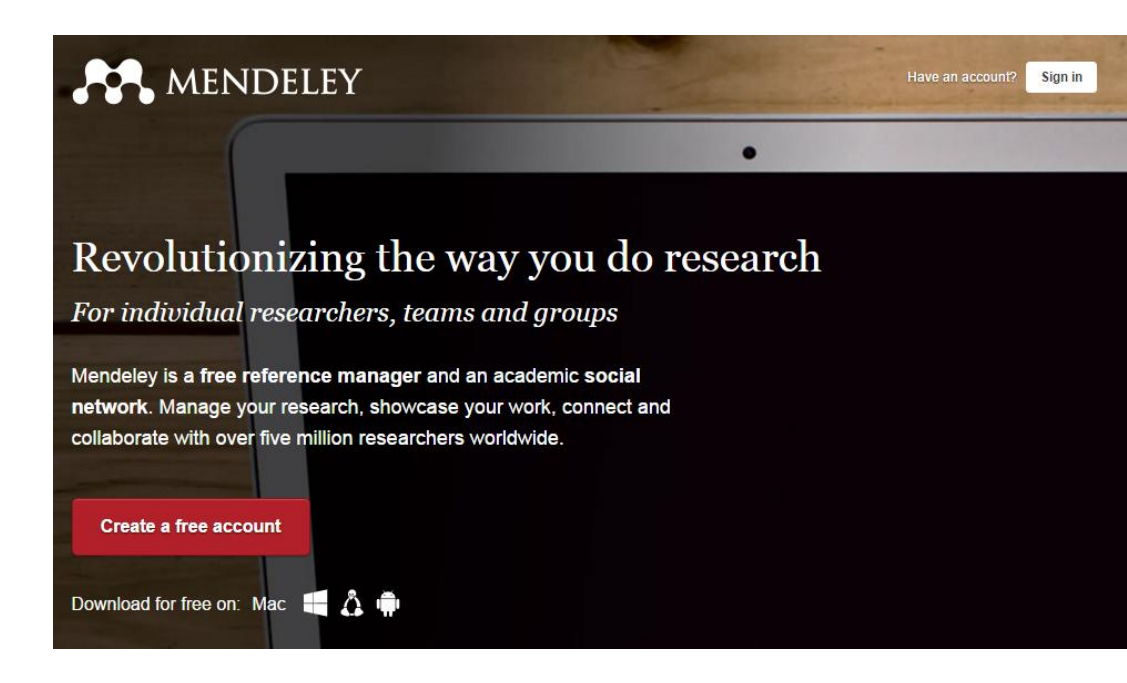

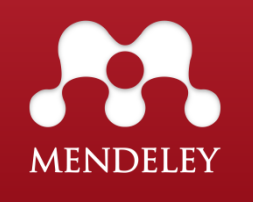

# 3 | Mendeley Online

| Feed   | Library     | Suggest   | Stats | Groups | Data | Q Search |
|--------|-------------|-----------|-------|--------|------|----------|
| Papers | People Gi   | roups Sup | port  |        |      |          |
| Q þ.g  | g. Graphene |           |       |        |      | Search   |

> Feed: Feed de notícias da rede social do Mendeley.

> Library: Lista das referências bibliográficas, permitindo adicionar novas referências, criar pastas...

> **Suggest:** Lista de sugestões de artigos, que se encontram relacionados com as áreas de interesse e referências guardadas na *Library*.

> Stats: Visualização de estatísticas referentes aos artigos que tem publicados e que se encontram na base de dados SCOPUS.

> Groups: Para criar, pesquisar e "seguir" grupos temáticos.

> Data: Acesso aos dados científicos do processo de investigação.

> Search:

- **\_ Papers** Pesquisa de referências no catálogo do Mendeley
- **People** Pesquisar e adicionar contactos
- **Groups** Pesquisar grupos, adicionar grupos ou "seguir"
- **Support** apoio em questões técnicas

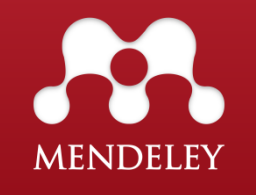

# 3 | Mendeley Online

### My Library

#### A Library do Mendeley online permite:

- > Adicionar, editar e organizar referências;
   > Ler PDFs, fazer anotações e sublinhar frases dentro dos ficheiros PDF;
- > Pesquisar nas referências da biblioteca;> Estruturar pastas e grupos.

| <b>M</b>                                           |   | Feed | Lil      | orary Suggest Stats Groups Data Q Library search                                                                                                    | Diana DF 🗸                                            |  |  |  |  |  |
|----------------------------------------------------|---|------|----------|----------------------------------------------------------------------------------------------------|-------------------------------------------------------|--|--|--|--|--|
| + Add 🔻                                            |   | Add  | to       | Delete                                                                                                    | ‡≣ Added (newest) ▼                                   |  |  |  |  |  |
| MY LIBRARY ~                                       |   | *    |          | Effect of oxygen sharing on the white line of S K-edge                                                                                                    | Notes                                                 |  |  |  |  |  |
| all Documents<br>★ Favorites                       |   | *•   | <u>8</u> | Guia de Referência Rápida         Journal Article           Effect of oxygen sharin         Lise of Oxygen sharin                                                              | g on the white                                        |  |  |  |  |  |
| My Publications                                    |   | *    |          | The Polyvagal Theory: Phylogenetic contributions to sc<br>Porges S in Physiology and Behavior (2003)                                                                           | 5 spectra or                                          |  |  |  |  |  |
| Recently Read FOLDERS                              | 0 | *•   |          | Survey of primary computer and information literacy ar<br>Cirus L in DT 2014 - 10th International Conference on Digital Technolog                                              | D                                                     |  |  |  |  |  |
| + Create Folder                                    | 0 | *    |          | Health inequalities and the health of the poor: What do<br>Gwatkin D in Bulletin of the World Health Organization (2000) nutrient and an environmental p                       | y of formal oxidation<br>essential plant<br>ollutant. |  |  |  |  |  |
| <ul> <li>19-10-2016</li> <li>24.05 2016</li> </ul> |   | *    |          | The contributions of authors to multiauthored biomedia<br>Shapiro D, Wenger N, Shapiro M in JAMA : the journal of the American<br>in soil colloids by X-rav absorbtion spectro |                                                       |  |  |  |  |  |
| <b>30-03-2016</b>                                  |   | *    |          | Theory of games and economic behavior search for similar electronic states was un<br>von Neumann J, Morgenstern O in Theory of Games and Economic more 👻                       |                                                       |  |  |  |  |  |
| Formação 25.05.2016                                |   | *    |          | Descriptive epidemiology of the 2001 foot-and-mou<br>Gibbens J, Sharpe C, Wiesmith J, et. al. in Veterinary Record (2001)                                                      | 1/2009/0021-1896                                      |  |  |  |  |  |
|                                                    |   | *•   | <u>R</u> | Dataset of integrin-linked kinase protein: Protein intera<br>Traiser A, Lu M, Coles J, et. al. in Data in Brief (2016)                                                         | _on_the_whit 🗙                                        |  |  |  |  |  |
|                                                    |   | *    |          | Information literacy and the Workforce: A Review.<br>Weiner S in Education Libraries (2011)                                                                                    |                                                       |  |  |  |  |  |
|                                                    |   | *    |          | The National Forum on Information Literacy<br>Weiner S, Jackman L in College & Undergraduate Libraries (2010)                                                                  |                                                       |  |  |  |  |  |
|                                                    |   | *    |          | The amount of media and information literacy among i Ashrafi-rizi H, Ramezani A, Koupaei H, et. al. in Acta Informatica Medica                                                 | here                                                  |  |  |  |  |  |
|                                                    |   | *•   | <u>R</u> | Predicting the effects of eWOM and online brand mess<br>Wu T, Lin C (2017)                                                                                                    |                                                       |  |  |  |  |  |
| GROUPS                                             |   | *    |          | Analysis of the thermally stimulated discharge current ;<br>Neagu E, Marat-Mendes J, Das-Gupta D, et. al. in Journal of Applied P                                              |                                                       |  |  |  |  |  |
| TRASH                                              |   |      |          |                                                                                                    | 1 to 50 of 65 < >                                     |  |  |  |  |  |
|                                                    |   |      |          |                                                                                                    | Mendeley Web Library 12                               |  |  |  |  |  |

### **Download Mendeley Desktop**

> O Mendeley Desktop corre em Windows, Mac e Linux

- > Clicar em Download Mendeley Desktop
- > Seguir as instruções para completar a instalação

#### Download Mendeley Desktop for Windows

Save time managing PDFs, instantly share thoughts on papers with colleagues and automatically back up and sync your files between different computers.

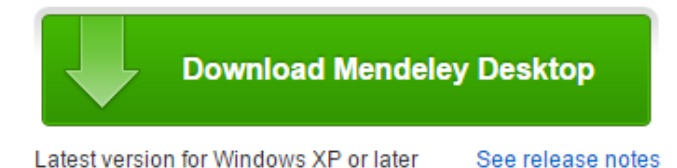

Mendeley Desktop for other systems

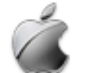

Mendeley Desktop for Mac OS X 10.6+

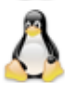

Mendeley Desktop for Linux

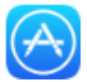

Mendeley for iPhone, iPod Touch and iPad Opens in the iTunes App Store

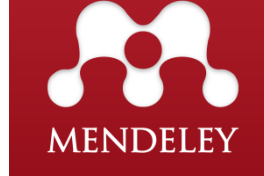

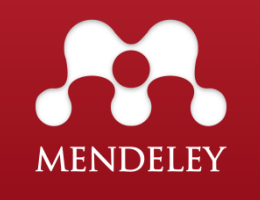

### Mendeley Desktop

Quando abrimos o nosso Mendeley Desktop a primeira vez este vai sincronizar-se com a nossa área pessoal online e importar pastas e referências que estejam aí guardadas.

#### Permite:

- > Organizar a Library;
- > Extrair automaticamente metadados de ficheiros PDF;
- > Adicionar tags, notas e editar detalhes dos documentos;
- > Fazer anotações e sublinhar frases dentro dos ficheiros PDF;
- > Pesquisa em texto livre;
- > Filtrar os documentos por autor, palavra chave e tags.

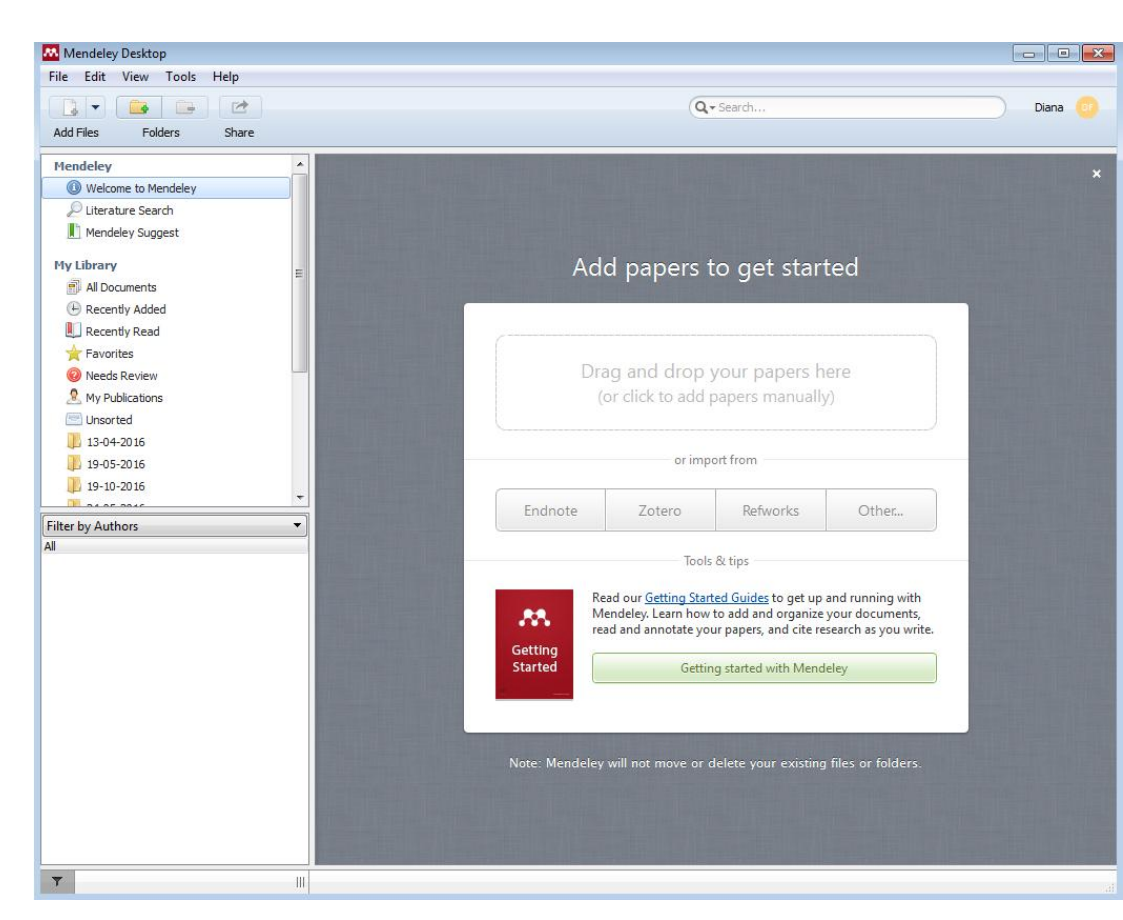

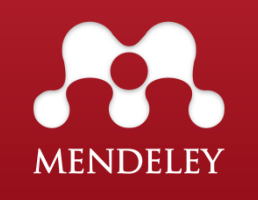

### Mendeley Desktop

Existem várias maneiras diferentes de adicionar referências:

- > Adicionar diretamente do Catálogo Mendeley (com aproximadamente 80M de papers indexados);
- > Importação de ficheiros ou pastas;
- > Migração de outro programa através de ficheiros XML, RIS e BibTeX;
- > Através da função Watch Folder (sempre que um novo ficheiro for adicionado a uma ou várias pastas definidas, será também automaticamente adicionado à biblioteca do Mendeley);
- > **Manualmente**, através do preenchimento de uma folha de registo;
- > Através de drag and drop arrastando os ficheiros para o painel central do Mendeley Desktop;
- > Através da função *Web Importer*.

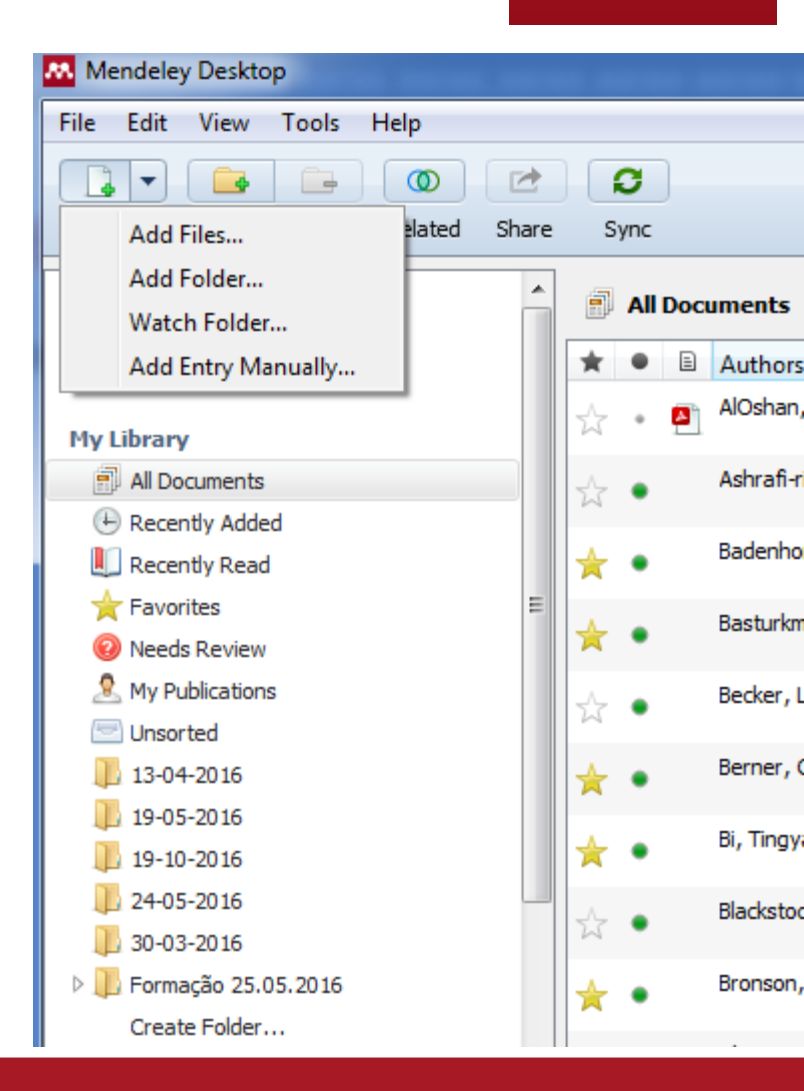

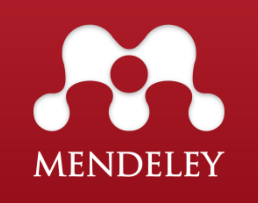

### Web Importer

Permite a recolha automática de PDF's e registos bibliográficos para o Mendeley, através das várias plataformas de pesquisa.

Adicionar a extensão ao browser ou botão "Save to Mendeley"

> Quando se importa referências automaticamente para o Mendeley, estas são enviadas para a versão Web do programa sendo que posteriormente é atualizada a informação na versão Desktop, através da sincronização das duas versões.

| File Edit View To | ols Help                  |
|-------------------|---------------------------|
|                   | Invite Colleagues         |
| Add Files Fol     | Install Web Importer      |
| Mendeley          | Install MS Word Plugin    |
| Welcome to M      | Install OpenOffice Plugin |
| Literature Sea    | Check for Duplicates      |
| Mendeley Sug      | Options                   |
| My Library        | -                         |
| All Documents     | =                         |
| 🕒 Recently Added  |                           |
| 📗 Recently Read   |                           |
| ☆ Favorites       |                           |
| 🔞 Needs Review    |                           |
| 🙎 My Publications |                           |
| 🔄 Unsorted        |                           |
| 13-04-2016        |                           |
| 19-05-2016        |                           |
| 19-10-2016        |                           |
| 1 04 05 004C      | <b>T</b>                  |
| Filter by Authors | -                         |
| All .             |                           |
|                   |                           |
|                   |                           |
|                   |                           |
|                   |                           |
|                   |                           |
|                   |                           |
|                   |                           |
|                   |                           |
|                   |                           |
|                   |                           |
|                   |                           |
|                   |                           |
|                   |                           |
|                   |                           |
|                   |                           |

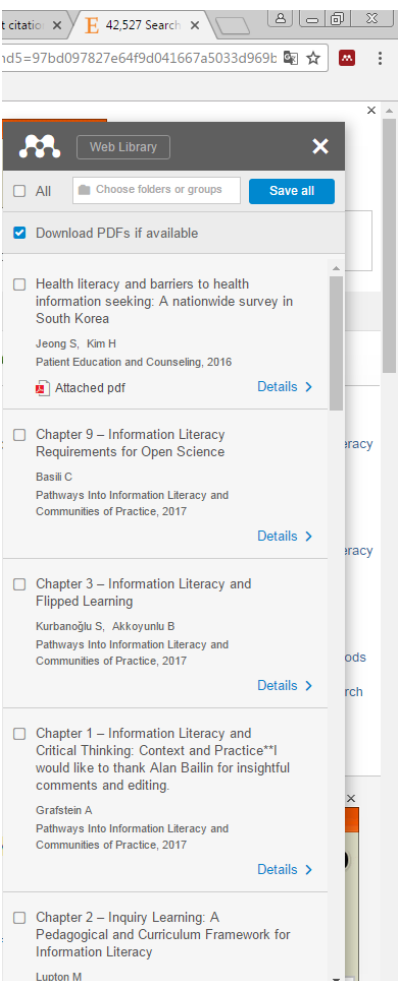

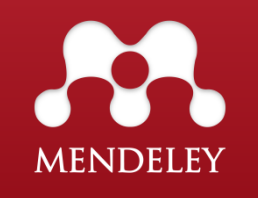

### **Needs Review**

A maioria dos PDF's importados para o Mendeley ficam nesta pasta, aguardando a retificação dos elementos constituintes da referência bibliográfica

 > Permite identificar registos que não estão corretos e proceder às alterações necessárias;

> Após confirmação dos dados, clica-se no botão "Details are correct" e a referência passa da pasta Needs Review para All Documents.

| ile Edit View Tools Help           |         |                            |       |                     |                                                                                         |      |                          |        |        |                                                         |
|------------------------------------|---------|----------------------------|-------|---------------------|-----------------------------------------------------------------------------------------|------|--------------------------|--------|--------|---------------------------------------------------------|
| 🔓 🔹 📑 🔘                            |         | í.                         | 3     |                     |                                                                                         |      |                          | Q,- :  | Search | Diana                                                   |
| Add Files Folders Related          | d Share | Sy                         | nc    |                     |                                                                                         |      |                          |        |        |                                                         |
| Mendeley                           | -       | 0                          | Needs | Review              |                                                                                         |      |                          |        |        |                                                         |
| Literature Search Mendeley Suggest |         | ×                          | •     | Authors             | Title                                                                                   | Year | Published In             | Added  | *      | Details Notes Contents                                  |
| In the nace youggest               |         |                            | • 🛤   | 1                   | Guia de Referência Rápida                                                               |      |                          | 3:56   |        | These details need reviewing. You can mark them as corr |
| All Documents                      | =       |                            | •     | Weiner, Sharon A    | The National Forum on Information                                                       | 2010 | College &                | 2:25   |        | Details are Correct Search                              |
| Recently Added     Recently Read   |         | ☆                          | •     | Weiner, Sharon A    | The National Forum on Information<br>Literacy, Inc. http://infolit.org                  | 2010 | College &<br>Undergra    | 2:25   |        | Type: Journal Article                                   |
| ★ Favorites Ø Needs Review         |         | $\dot{\omega}$             | •     | Ashrafi-rizi, H.; R | The amount of media and information literacy among isfahan university of med            | 2014 | Acta<br>Informatic       | 2:04   |        | Guia de Referência Rápida                               |
| My Publications                    |         | ŵ                          | • •   | Wu, Tai-Yee; Lin,   | Predicting the effects of eWOM and online<br>brand messaging: Source trust, bandwa      | 2017 |                          | Out 21 |        | Authors: Authors                                        |
| 19-05-2016                         |         |                            | •     | Neagu, E.R.; Mar    | Analysis of the thermally stimulated<br>discharge current around glass-rubber tr        | 1997 | Journal of<br>Applied Ph | Out 19 | E      | lournal:                                                |
| 19-10-2016 24-05-2016              | -       | ☆                          | •     | Mahle, William T.;  | Role of pulse oximetry in examining<br>newborns for congenital heart disease:           | 2009 | Circulation              | Out 19 |        | Year:                                                   |
| lter by My Tags                    | •       | $\overset{\wedge}{\Sigma}$ | •     | Wihite, a. W.; F    | Coercive Citation in Academic Publishing                                                | 2012 | Science                  | Out 19 |        | Volume:<br>Issue:                                       |
|                                    |         | ☆                          | •     | Becker, Lance B.;   | Primary outcomes for resuscitation science<br>studies: A consensus statement from the   | 2011 | Circulation              | Out 19 |        | Pages:                                                  |
|                                    |         | ŵ                          | • 🖪   | Qi, Ningli; Gong, X | Simultaneous analysis of eight Vitamin E<br>isomers in Moringa oleifera Lam. leaves     | 2016 | Food<br>Chemistry        | Mai 25 |        | Abstract:                                               |
|                                    |         | ☆                          | • 🗖   | Li, Wenhua; Yang    | Discovery and characterization of antibody<br>variants using mass spectrometry-based    | 2016 | Journal of<br>Chromato   | Mai 25 |        | Tags:                                                   |
|                                    |         | $\dot{\omega}$             | • @   | Kijima, Shosho; T   | A useful technique using imaging mass<br>spectrometry for detecting the skin distri     | 2016 | Journal of<br>Drug Deliv | Mai 25 |        |                                                         |
|                                    |         | $\dot{\omega}$             | • •   | Eslamizad, Samira   | Determination of Benzo[a]pyrene in<br>Traditional, Industrial and Semi-industrial       |      | IRANIAN<br>JOURNAL       | Mai 25 |        | Author Keywords:                                        |
|                                    |         | $\dot{\mathbf{w}}$         | • 🖪   | Saeed, Fahad; Ho    | A high performance algorithm for clustering<br>of large-scale protein mass spectrometry | 2013 | Proceedings<br>of the 20 | Mai 25 |        | Date Accessed:                                          |
|                                    |         | ☆                          | • •   | Virapongse, Arika   | A social-ecological systems approach for<br>environmental management                    | 2016 | Journal of<br>Environm   | Mai 24 |        | 2016-10-24                                              |
|                                    |         |                            |       | Lukasiewicz, Ann    | When private water rights become a public                                               | 2016 | Journal of               | Mai 24 | -      | URL:                                                    |

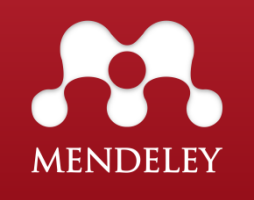

### Organizar referências

#### > Símbolos de referência

- 🖕 Adicionar aos favoritos
- Documento não lido / lido

Símbolo PDF (ficheiro em anexo)

| J       | <b>19</b> | -05-2 | 2016 Edit Set | tings                                      |      |                        |
|---------|-----------|-------|---------------|--------------------------------------------|------|------------------------|
| $\star$ | ٠         | E     | Authors       | Title                                      | Year | Published In           |
| ☆       | ٠         |       | Hyland, K.; T | Metadiscourse in<br>Academic Writing: A Re | 2004 | Applied<br>Linguistics |

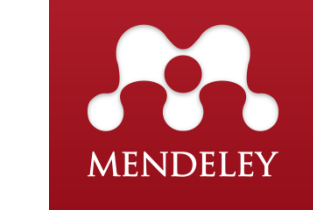

### Organizar referências

#### > Criação de pastas

(Para colocar referências numa pasta, basta arrastá-las para a pasta pretendida.)

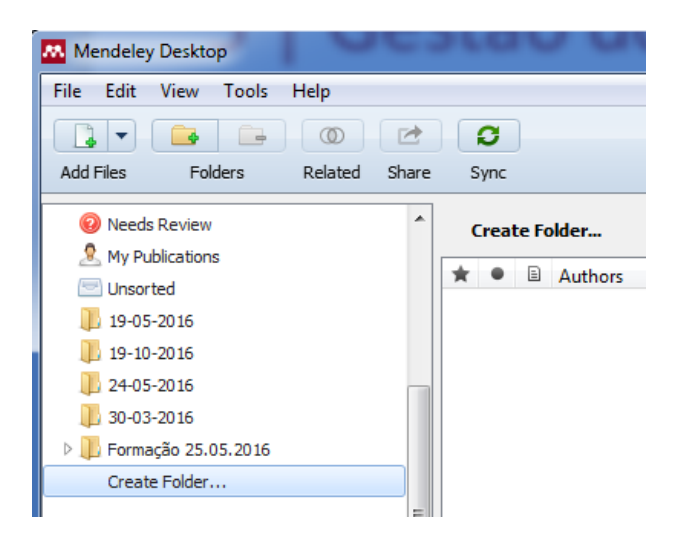

> Encontrar referências duplicadas

| Mendeley Desktop  |                          |                                   |  |  |  |  |  |  |
|-------------------|--------------------------|-----------------------------------|--|--|--|--|--|--|
| File Edit View To | Tools Help               |                                   |  |  |  |  |  |  |
|                   | Invite Colleagues        |                                   |  |  |  |  |  |  |
| Add Files Fol     | Install Web Importer     |                                   |  |  |  |  |  |  |
| Mendeley          | Uninstall MS Word Plugin | Documents Edit Settings           |  |  |  |  |  |  |
| 🔎 Literature Sea  | Check for Duplicates     |                                   |  |  |  |  |  |  |
| Mendeley Sug      | Ontions                  | plicates found in 'All Documents' |  |  |  |  |  |  |
| Martikana         | Options                  | Authors Title                     |  |  |  |  |  |  |
| Piy Library       |                          | 👄 Guia de Referênc                |  |  |  |  |  |  |
| All Documents     | = ☆ •                    |                                   |  |  |  |  |  |  |
|                   |                          |                                   |  |  |  |  |  |  |

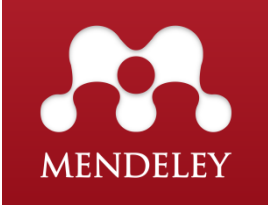

### Organizar referências

#### > Visualizar PDF's

(Na lista de referências, deve-se clicar no ícone do PDF, para abrir um novo separador, que permite a leitura e anotações.)

> Aparece uma barra de comandos, tornando possível, a leitura, destacar e selecionar texto, assim como fazer anotações.

> Estas ficam automaticamente guardadas ao fechar o documento

| Mendeley Desktop                                                                                                    |                                                                                                    |                        |
|----------------------------------------------------------------------------------------------------|----------------------------------------------------------------------------------------------------|------------------------|
| File Edit View Go Tools Help                                                                                                    |                                                                                                    |                        |
| AI - O - O                                                                                                    | Zoom Eullscreen Share Svinc                                                                                                    | Q + Search Diana or    |
|                                                                                                    |                                                                                                    |                        |
| My Library Can public information 🗵                                                                                                    |                                                                                                    |                        |
| 106 B. Chen et al. / Fornamice J.                                                                                                    | NUME 143 (2015) 103-105                                                                                                    | Details Notes Contents |
| information precision. Gena and Vives (2015) also introduce                                                                                                    | is a linear function of $\beta_{122} \pm \mu_{12}$ and $p_{12}$ is a linear function of                                                                                                    | GENERAL NOTES B I U    |
| intormation precision. Lespa and vives (2015) also introduces<br>short-term traders and they show that the retrospective inference<br>is very strong and there exists an unstable equilibrium with high<br>liquidity. Price informativeness increases when public information<br>is overly precise compared to private information. We extend the recent literatures on public information sizes<br>by introducing asset liquidation value based on the assumption<br>of Bernhardt and Tauk (2006), who view the factors affecting<br>asset liquidation value as many uncorrected multi-underlying<br>fundamentals and assume that each informed trader has access<br>to private information about part of them. However, in their<br>research, the influence of other underlying fundamentals is not<br>discussed in detail. We assume that asset liquidation value is<br>a linear function, consisting of two underlying fundamentals,<br>from one of which informed traders seceive private information<br>and with bert listed company disclose public information. Then                                                                                                    | is a linear function of $p_{11} + u_1$ and $p_2$ is a linear function of $\Delta \beta_{21} + u_1$ and $\beta_{11} + u_1$ is a sufficient statistic of $p_1, p_2$ in the estimation of $v$ , where $\Delta \beta_2 = \beta_2 - \beta_1$ . Thus $G_1$ and $G_{22}$ , $\beta_{11} + u_2$ , $\beta_{27} + u_2$ , $\beta_{27} = \beta_2 - \beta_1$ . Thus $G_1$ and $G_{22}$ , $\beta_{117} + u_1$ , $\Delta \beta_{217} + u_2$ , $\beta_{7}$ respectively.<br><b>2.2.</b> Model solution<br>In our paper, $v_{10}(v_1)$ is the $q$ painty faced by informed traders<br>from the view of private (plBAc) information. The uncertainty<br>disappears when the precision of $v_0(v_1)$ is infinity. Cespa and Vives<br>(2012) define the uncertainty of risk asset (liquidation value as<br>"residual uncertainty". And let $v_0$ as "residual uncertainty" which<br>informed traders faced in this paper.                                                                                                    |                        |
| informed traders have incentives to reverse trading, and thus<br>multiple equilibria occur. We find that the probabilities of reverse<br>trading and multiple equilibria decrease with the increase of public                                                                                                    | Eqs. (2) and (3) yield the equilibrium shown in Proposition 1.                                                                                                    |                        |
| information precision.                                                                                                    | Proposition 1. There is a unique linear equilibrium in period 1. The<br>demand schedule of informed traders is:                                                                                                    | PRIVATE ANNOTATIONS    |
| 2. The model                                                                                                    | $x_{i1} = \beta_1 s_{i1} - \frac{p_1}{\lambda_1}$ , (4)                                                                                                    |                        |
| 2.1. model assumptions                                                                                                    | and equilibrium price is:                                                                                                    | Diana Fonseca Just now |
| Consider a two-period market with a risky asset whose<br>liquidation value is v. v consists of underlying fundamentals v <sub>l</sub> and                                                                                                    | $p_1 = \lambda_1(\beta_1 v_l + u_1),$ (5)                                                                                                    |                        |
| $v_0(v = v_1 + v_0)$ , where $v_1 \sim N(0, \tau_c)$ and $v_0 \sim N(0, \tau_0)$ ,<br>$p_t$ refers to asset price in period $t(t = 1, 2)$ . And the asset is<br>liquidated periodically.                                                                                                    | where $\beta_1 = \frac{\rho \operatorname{var}(v_1 G_1 \tau_{e1})}{\operatorname{var}(v G_1 }$ , $\lambda_1 = \rho^{-1}\operatorname{var}[v G_1] + \beta_1\tau_{u1}\operatorname{var}[v_1 G_1]$ ,<br>$\operatorname{var}[v_1 G_1] = (\tau_1 + \beta_1^2\tau_{u1} + \tau_{e1})^{-1}$ and $\operatorname{var}[v G_1] = \operatorname{var}[v_1 G_1] + \tau_0^{-1}$ .                                                                                                    | Importante             |
| There are noise traders and a continuum of informed traders indexed in the interval [0, 1] in market. In period r, the net demand of noise traders is $u_u$ , where $u_u \sim N(0, \tau_u^{-1})$ . One informed trader i receives private information $s_0 = v_1 + a_u$ about the underlying fundamental $v_u$ , where $s_u \sim N(0, \tau_u^{-1})$ and $\int_0^1 s_0 dt = 0$ . It can be proved that $\overline{s}_0 = (r_1, r_1, r_2)^{-1} (r_1, s_1 + r_2, s_2)$ is a sufficient statistic of $(s_1, s_2)$ in the estimation of $v$ . Furthermore, informed traders also receive public information $s_0 = v_0 + \eta$ disclosed by listed companies in period 2, where $\eta \sim N(0, \tau_1^{-1})$ . Their demand schedule $S_{1,1} = (S_{1,1} - S_{1,2})^{-1}$ in period 2, respectively. All variables in set $[v_1, v_0, \varepsilon_0, \varepsilon_0, \varepsilon_0, t_0, u_1]$ are independent. Informed traders follow CARA utility function. $U(\pi_1) = -\exp(-\rho^{-1}\pi)$ , where $\rho$ is common risk-tolerance coefficient and $\pi_{\alpha} = (v - \rho_1)N_{\alpha}$ is return. Maximization condition expected of utility function is equal to $max E[(v - p_1)/G_1]x_0 = \frac{1}{2}\rho^2Va^2(v - p_1)/G_1]x_0^2$ . (1) | Informed traders' responsiveness to private information is $\beta_1$<br>which is affected by $\rho$ , $\tau_0$ , $\tau_1$ , and $\tau_1$ . Taking the partial deriva-<br>tive of $\beta_1$ with respect to other variables yields $\delta_2/\delta_1/\delta_2 > 0$ ,<br>$\delta_1\beta_1/\delta_1 > 0$ , $\delta_1\beta_1/\delta_1\tau_1 > 0$ and $\delta_1\beta_1/\delta_1\tau_1 < 0$ . In other words,<br>informed traders' responsiveness to private information increase<br>which common risk-tolerance coefficient, the precision of $\tau_1$ . Mara-<br>tonian the state of the state $\delta_1$ is a state $\delta_1$ , $\delta_2$ , $\delta_3$ , $\delta_4$ , $\delta_3$ , $\delta_4$ , $\delta_4$ , |                        |
| $\{s_{i1}, p_1\}$ and $G_2 = \{s_{i1}, s_{i2}, p_1, p_2, s_p\}$ . The optimal solution of Eq. (1) is                                                                                                    | demand schedule of informed traders is:                                                                                                    | <b>~</b>               |

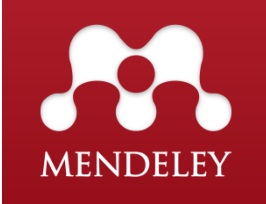

### Organizar referências

#### > Filtros

(Permite filtrar os documentos por Palavra chave do autor, Autor, Tags ou Publicação)

> Organizar as referências por ordem alfabética de autor, título, publicação ou ano ou ainda por data de entrada no Mendeley.

| Mendeley Desktop                               |       |                       |     |          |                 |                                                     |      |                            |
|------------------------------------------------|-------|-----------------------|-----|----------|-----------------|-----------------------------------------------------|------|----------------------------|
| File Edit View Tools Help                      |       |                       |     |          |                 |                                                     |      |                            |
|                                                |       |                       | C   |          |                 |                                                     |      | Q - Se                     |
| Add Files Folders Related                      | Share | s                     | ync |          |                 |                                                     |      |                            |
| Mandalau                                       | •     |                       | -   |          |                 |                                                     |      |                            |
| Diterature Search                              |       | -                     | All | Doc      | uments Edit     | Settings                                            |      |                            |
| Mandalau Susset                                |       | *                     |     | =        | Authors         | Title                                               | Year | Published                  |
| My Library                                     |       | ☆                     | •   | •        | AlOshan, M.S.   | Beyond the veil: Saudi<br>girls media information I | 2013 |                            |
| All Documents                                  | _     | ☆                     | •   |          | Ashrafi-rizi, H | The amount of media and<br>information literacy a   | 2014 | Acta<br>Informatic         |
| Recently Added Recently Read                   | _     | *                     | •   |          | Badenhorst,     | Post/graduate research<br>literacies and writing p  | 2016 |                            |
| 🚖 Favorites<br>😢 Needs Review                  |       | *                     | •   |          | Basturkmen,     | Supervisors' on-script<br>feedback comments o       | 2014 | Teaching in<br>Higher Edu. |
| And Publications                               |       | ☆                     | •   |          | Becker, Lanc    | Primary outcomes for<br>resuscitation science s     | 2011 | Circulation                |
| 19-05-2016                                     |       | *                     | •   |          | Berner, C.; Fl  | Strengthening<br>quantitative risk asses            | 2016 | Reliability<br>Engineeri   |
| 19-10-2016 24-05-2016                          |       | *                     | •   |          | Bi, Tingyan;    | Information literacy<br>education: Problem a        | 2011 | 2011<br>Internatio         |
| ) 30-03-2016                                   | -     | ☆                     | •   |          | Blackstock, Ci  | First Peoples Child &<br>Family Review The Oc       | 2009 | Practice                   |
| Filter by Authors<br>Filter by Author Keywords | -     | *                     | •   |          | Bronson, C E    | Writing Groups for<br>Doctoral Education an         | 2015 | Qualitative<br>Report      |
| Filter by Authors<br>Filter by My Tags         |       | *                     | •   | •        | Chen, Binbin;   | Can public information<br>promote market stability? | 2016 | Economics<br>Letters       |
| Alessa, Lilian<br>Albashemi, A Hosseini        | -11   | ☆                     | •   | <b>P</b> | Chen, Qing;     | Research on Resource-<br>Based Management In        | 2008 | 2008 4th<br>Internatio     |
| AlOshan, M.S.<br>Ashrafi-rizi, H.              |       | ☆                     | •   | <u>P</u> | Cirus, Lukas    | Survey of primary<br>computer and informat          | 2014 | DT 2014 -<br>10th Inter    |
| Aufderheide, Tom P.<br>Badenhorst, Cecile      |       | ☆                     | •   |          | Ebrahimi, M.;   | Selecting the best zones<br>to add new emergenc     | 2016 | Safety<br>Science          |
| Bayat, Mitra<br>Becker, Lance B.               |       | 낪                     | •   | •        | Eslamizad, S    | Determination of<br>Benzo[a]pyrene in Tra           |      | IRANIAN<br>JOURNAL         |
| Beekman, Robert H.<br>Berg, Robert A.          |       | ☆                     | •   | ß        | Eslamizad, S    | No Title                                            | 2016 |                            |
| Berner, C.<br>Bi, Tingyan<br>Bitchener John    |       | $\overleftrightarrow$ | •   |          | FIAT            | Catálogo                                            | 2015 |                            |
| Blackstock, Cindy<br>Bronson, C E              |       | ☆                     | •   |          | Gibbens, J.C    | Descriptive epidemiology                            | 2001 | Veterinary                 |
| Brooks Samantha                                | *     | •                     | _   |          |                 | 1                                                   |      | •                          |

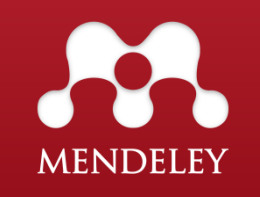

### Organizar referências | Pesquisa

> Caixa de pesquisa permite a pesquisa nas referências (*Library*) e no próprio conteúdo do "pdf".

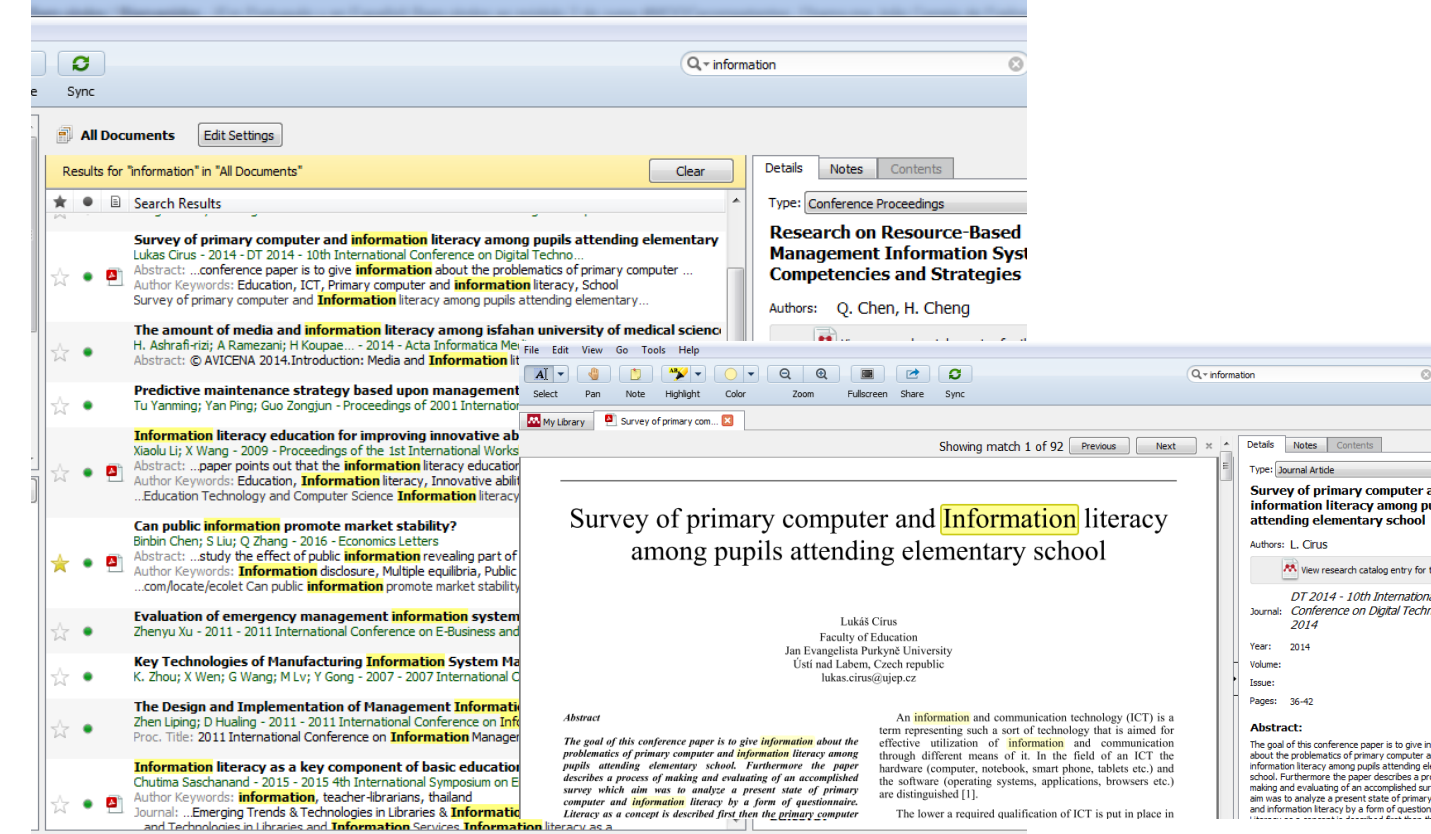

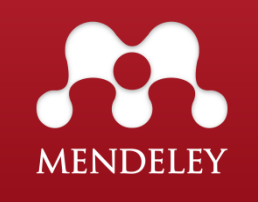

### Instalar MS Word Plugin

Para citar e referenciar documentos é necessária a instalação de um plugin.

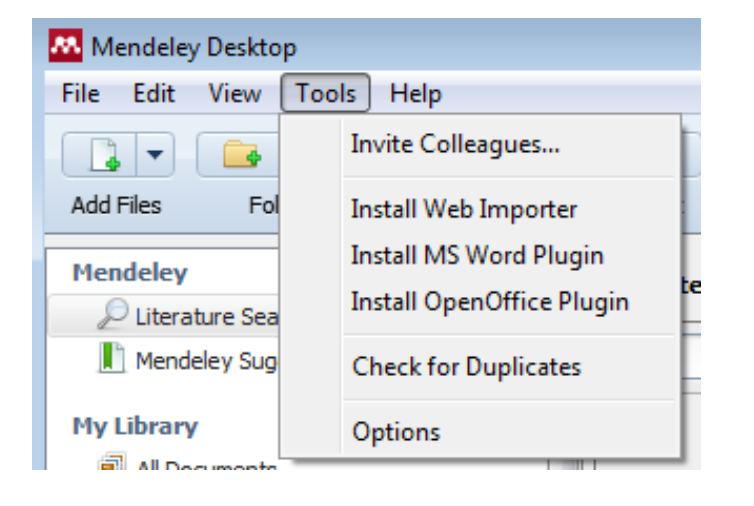

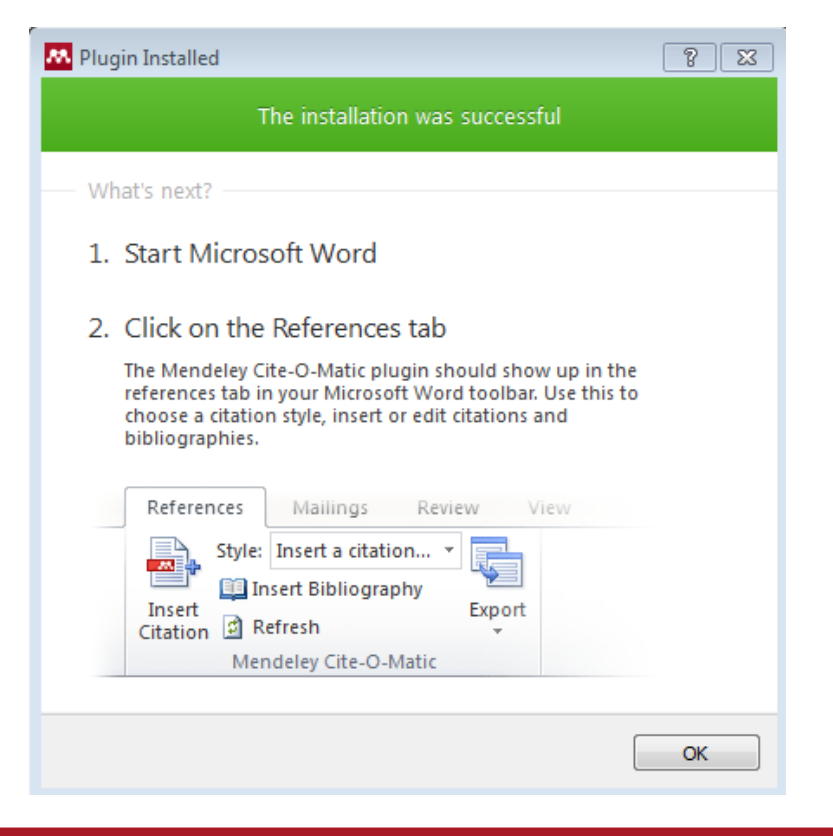

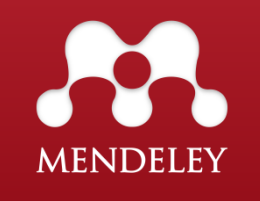

### **Inserir Citações**

Clicar para inserir citação com o cursor no local pretendido.

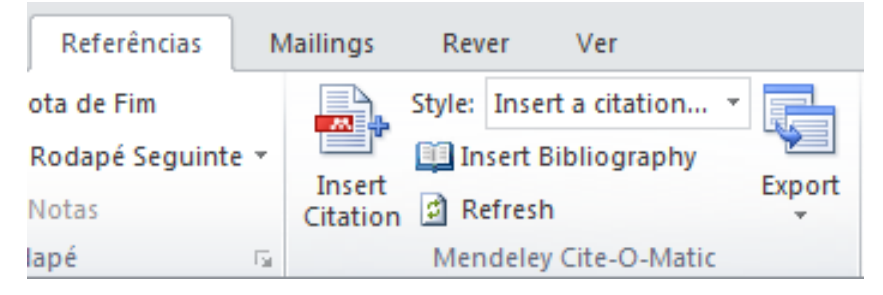

Automaticamente aparece uma caixa de pesquisa que permite a pesquisa por autor, título ou ano, ou ir diretamente ao Mendeley Desktop e selecionar o documento que se pretende citar.

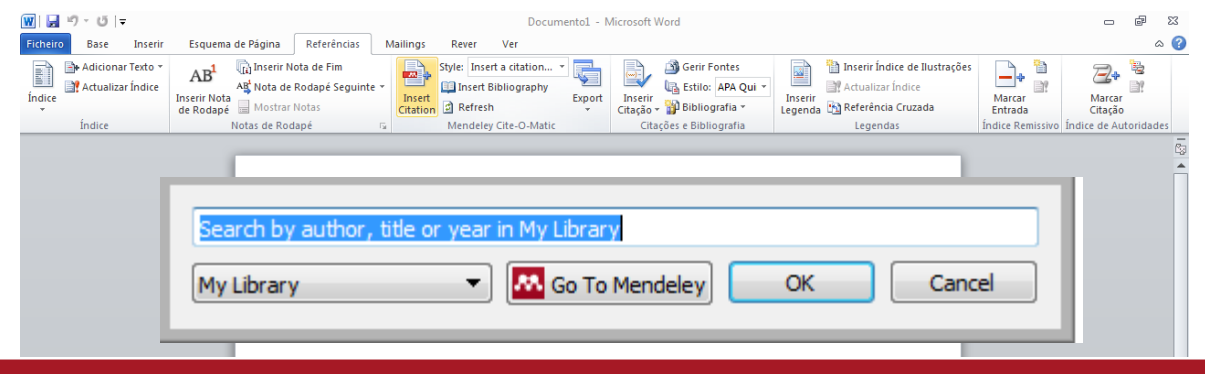

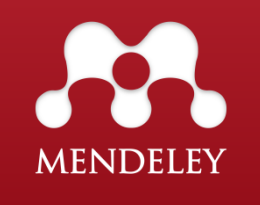

### Inserir Bibliografia

Depois de todas as citações inseridas, gera-se a lista das referências bibliográficas em *Insert Bibliography*.

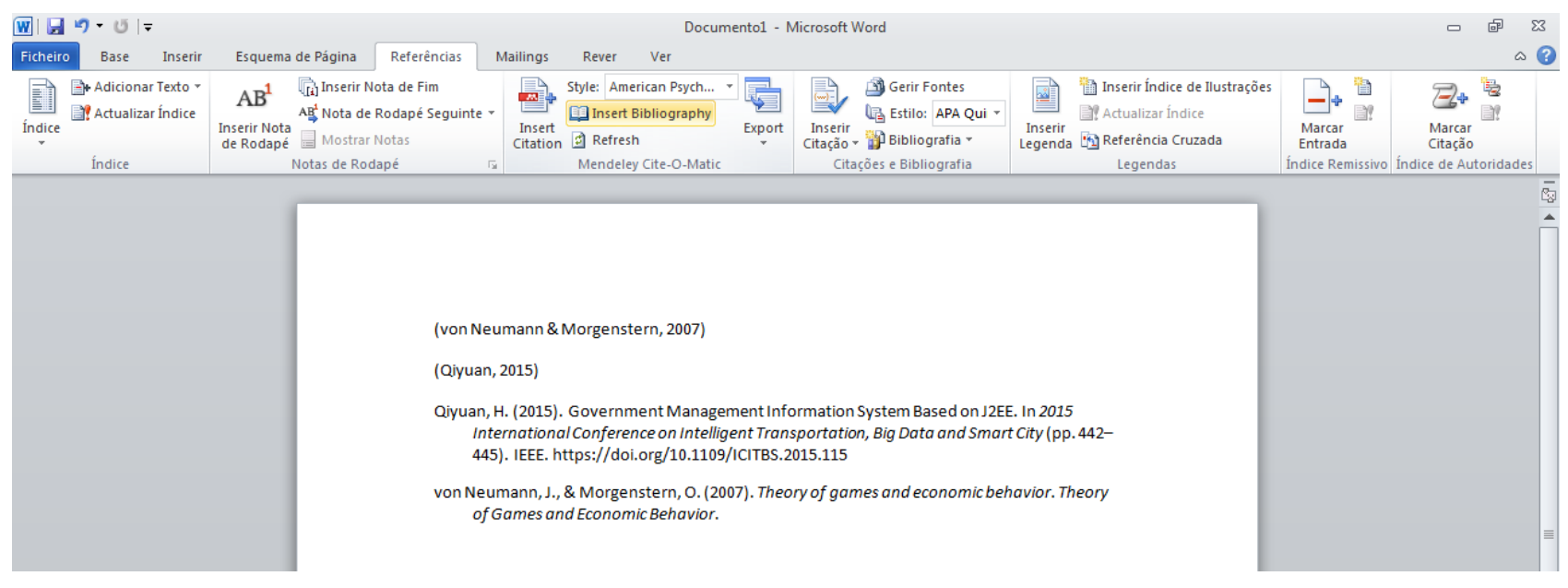

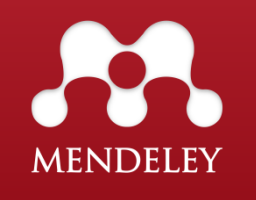

Documentol - Microsoft Word

### Escolher o estilo das citações e referências bibliográficas

O Mendeley faz a formatação automática de citações e referências de acordo com o estilo que selecionar. Pode selecionar outro estilo e alterar para o idioma Português.

| Referências Mailings Rev | ver Ver                                       |                                                                                       |                                                                      |  |  |  |  |  |
|--------------------------|-----------------------------------------------|---------------------------------------------------------------------------------------|----------------------------------------------------------------------|--|--|--|--|--|
| pta de Fim               | American Psych                                | erir Fontes                                                                           |                                                                      |  |  |  |  |  |
| Rodapé Seguinte -        | nerican Medical Association                   |                                                                                       |                                                                      |  |  |  |  |  |
| Insert                   | American Political Science Association        |                                                                                       |                                                                      |  |  |  |  |  |
| Citation                 | American Psychological Association 6th editio | 1                                                                                     |                                                                      |  |  |  |  |  |
| ape is Mer               | American Sociological Association             |                                                                                       |                                                                      |  |  |  |  |  |
|                          | Chicago Manual of Style 16th edition (author- | date)                                                                                 |                                                                      |  |  |  |  |  |
|                          | Harvard Reference format 1 (author-date)      |                                                                                       |                                                                      |  |  |  |  |  |
|                          | IEEE                                          |                                                                                       |                                                                      |  |  |  |  |  |
|                          | Modern Humanities Research Association 3rd    | edition (note with bibliography)                                                      |                                                                      |  |  |  |  |  |
|                          | Modern Language Association 7th edition       | Citation Styles                                                                       |                                                                      |  |  |  |  |  |
|                          | Nature                                        |                                                                                       |                                                                      |  |  |  |  |  |
|                          | More Styles                                   | Installed Get More Styles Abbreviations About Installed Get More Styles               | Abbreviations About                                                  |  |  |  |  |  |
|                          |                                               | Q Search my citation styles Q Norma Po                                                | 8                                                                    |  |  |  |  |  |
|                          |                                               |                                                                                       |                                                                      |  |  |  |  |  |
|                          |                                               | American Medical Association Norma Portuguesa 405                                     | e de Aveiro, Cristina Cortêr, Diana Silva, Ana Bela Martine, 24-01-1 |  |  |  |  |  |
|                          |                                               | American Political Science Association                                                | e de Aveno, cinsuna cortes, biana silva, Ana bela marunis (24-02-2   |  |  |  |  |  |
|                          |                                               | American Psychological Association 6th edition                                        |                                                                      |  |  |  |  |  |
|                          |                                               | American Sociological Association                                                     |                                                                      |  |  |  |  |  |
|                          |                                               | Chicago Manual of Style 16th edition (author-date)                                    |                                                                      |  |  |  |  |  |
|                          |                                               | Chicago Manual of Style 16th edition (full note)                                      |                                                                      |  |  |  |  |  |
|                          |                                               | Chicago Manual of Style 16th edition (note)                                           |                                                                      |  |  |  |  |  |
|                          |                                               | Harvard - Cite Them Right 9th edition                                                 |                                                                      |  |  |  |  |  |
|                          |                                               | Include URLs and Date Accessed in Bibliographies: For All Document Types 💌            |                                                                      |  |  |  |  |  |
|                          |                                               | Citation and Bibliography Language: Portuguese (Portugal) 🔻 Download Style: Enter URL | Download                                                             |  |  |  |  |  |
|                          |                                               | Done                                                                                  | Done                                                                 |  |  |  |  |  |
|                          |                                               |                                                                                       |                                                                      |  |  |  |  |  |

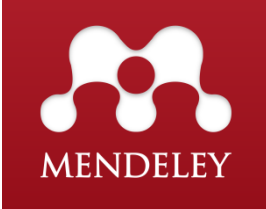

### 7 |Criação de grupos e partilha de referências

A partilha de referências no Mendeley é feita através de grupos e podem ser criados a partir da versão Desktop ou Web.

Existem 3 tipos de grupos no Mendeley:

> Private (privado): Acesso restrito a membros do grupo. Na versão gratuita cada utilizador pode criar apenas um grupo privado, e cada grupo só pode ter até 3 membros. Cada utilizador pode no entanto pertencer a um número ilimitado de grupos privados. Permite partilha de referências e documentos em texto integral (PDFs).

> Invite-only (por convite): As publicações neste tipo de grupo são públicas mas para participar é necessário um convite. Permite apenas a partilha de referências bibliográficas.

> Open (aberto): Qualquer utilizador pode tornar-se membro do grupo ou acompanhar as suas publicações. Permite apenas a partilha de referências bibliográficas.

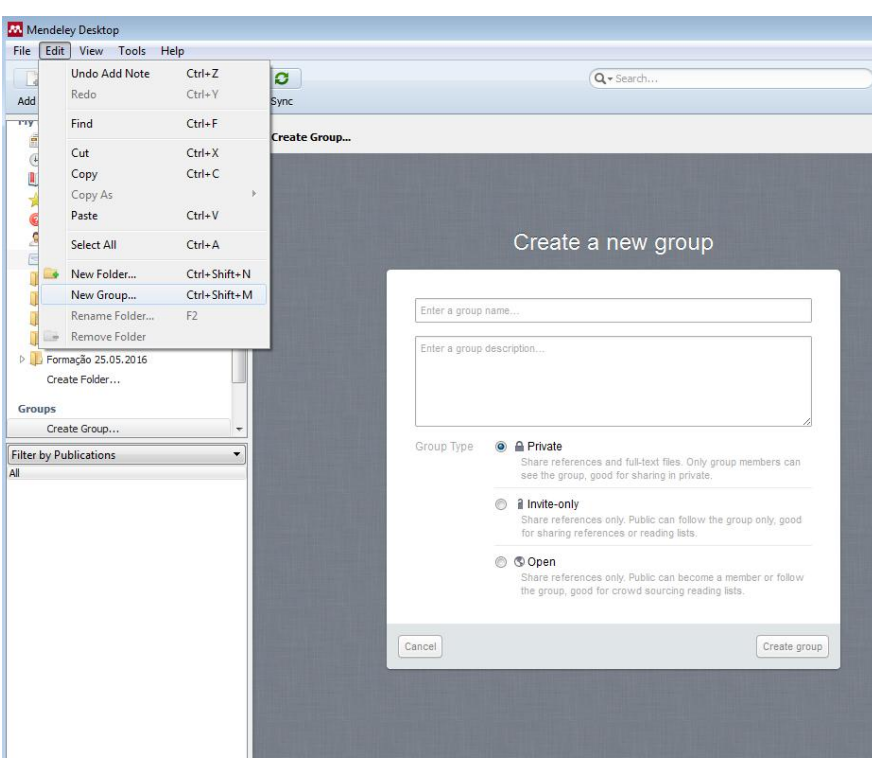

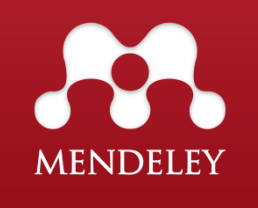

### 7 |Criação de grupos e partilha de referências

| Biblioteca FCT/UNL, owned by Diana Fonse         Overview       Documents       Members         Ask a question or comment here         Image: Created by You         Like + Comment + less than 1 min | Edit Settings                                                                                                    | <i>Overview</i> (notícias das atividades recentes)<br><i>Documents</i> (documentos do grupo (através<br>de <i>drag and drop</i> ))<br><i>Members</i> (convidar pessoas)                     |
|----------------------------------------------------------------------------------------------------|----------------------------------------------------------------------------------------------------|----------------------------------------------------------------------------------------------------|
|                                                                                                    | Biblioteca FCT/UNL, owned by       Overview     Documents       ★     ●       Authors     T       ★     ●       Badenhorst, Cecil     P       w     w | Iana Fonseca       Edit Settings         s       s         tle       Year       Published In       Added         st/graduate research literacies and iting pedagogies       2016       4:24 |
|                                                                                                    |                                                                                                    | Biblioteca FCT/UNL, owned by Diana Fonseca       Edit Settings         Overview       Documents       Members            + Invite people                                                    |

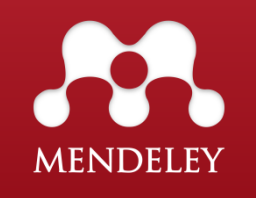

### Para mais informações:

### div.db.helpdesk@fct.unl.pt

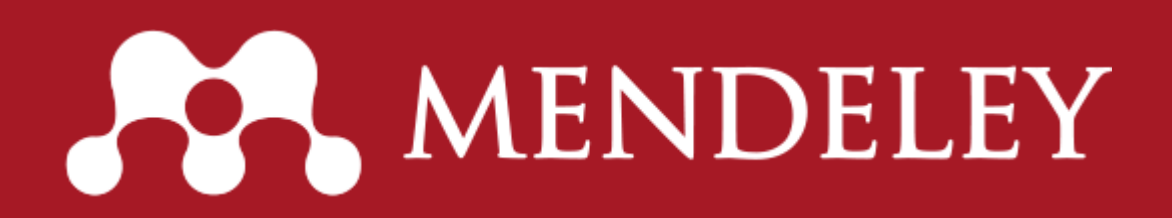